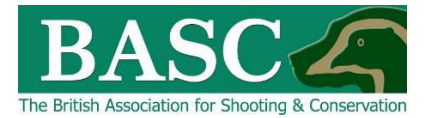

## Green Shoots Mapping Guide

## **Deer Cull Reporting**

This guide will take you through how to get reports on your deer culling data based on the information that you have entered over the season.

You can extract all the cull records as a detailed report for each property including a map showing the location of each culled animal. All this information can also be exported to MS Excel for further analysis.

## How to get cull reports

When you log on the GSM website you will get a screen pop-up that indicates the target cull set for each of your shoots and how many of each species and sex have been culled to date against that target – see the screen shot below

| Seen It<br>Bag/shoot limits & cull targets                            |                                  |                                    |                        | ×          |
|-----------------------------------------------------------------------|----------------------------------|------------------------------------|------------------------|------------|
| DIME BASC Shoot limits                                                |                                  |                                    |                        | *          |
| Ad more You can generate this summary aga<br>limits and cull targets" | in by visiting the Bagged it are | a and selecting "Headline stats fo | r current bag or visit |            |
| There are no Shoot Limit warning                                      | <b>]</b> \$.                     |                                    |                        |            |
| Cull targets                                                          |                                  |                                    |                        | 3          |
| Map the land<br>Chitborne<br>End date: 31-10-2022                     |                                  |                                    | Add a visit            | r shooting |
| Species                                                               | Target                           | Current logged                     | Available              | -          |
| Roe (Male)                                                            | 10                               | 2                                  | 8                      |            |
| Muntjac (Female)                                                      | 5                                | 1                                  | 4                      | A          |
| Muntjac (Male)                                                        | 5                                | 1                                  | 4                      | BA         |
| Seen Northwick<br>End date: 31-10-2022                                |                                  |                                    | Add a visit            |            |
| Species                                                               | Target                           | Current logged                     | Available              | reas       |
| Roe (Male)                                                            | 40                               | 19                                 | 21                     | 2.         |
| Muntjac (Female)                                                      | 10                               | 1                                  | 9                      | - 1        |
| Muntjac (Male)                                                        | 10                               | 2                                  | 8                      |            |
| Wattfield<br>End date: 31-03-2023                                     |                                  |                                    | Add a visit            |            |
| Mana Species                                                          | Target                           | Current logged                     | Available              |            |
| For online bs Fallow (Female)<br>shooting ret                         | 20                               | 0                                  | 20                     | •          |
|                                                                       |                                  |                                    | C                      | )k         |

## Create a report

To create a report, go to the Bagged it section of the website and then select blue rectangle named **Reporting**. The following screen will be displayed.

|                           | BASC             |               |            |           |        |              |            |                                   |          |
|---------------------------|------------------|---------------|------------|-----------|--------|--------------|------------|-----------------------------------|----------|
| Map It Seen It Cu         | stom Maps        | Bagged It     | Manage It  | Tutorials | T & Cs | Email Us     | M Edwa     | rds -                             |          |
| Reporting                 |                  |               |            |           |        |              |            |                                   |          |
| ✓ Read more               |                  |               |            |           |        |              |            |                                   |          |
| Report Template           |                  | User          | Defined    | ,         | •      |              |            |                                   |          |
| Where do you war          | nt to draw da    | ata from?     |            | •         |        |              |            |                                   |          |
| Select the area you are   | interested in fr | om the map:   | 🗊 Shoot ma | р         |        |              |            |                                   |          |
| Or from the following lis | t(s):            |               |            |           |        |              | 1          |                                   |          |
| Shoots                    |                  | None selected | d          |           | ¢      |              |            | Other locations outside of shoots | )        |
| Quarry                    | All select       | ed (62) \$    |            |           | E      | Exclude Qu   | arry Not S | shot                              |          |
| Season Start Date         | 01 Janua         | iry           |            | Ê         | Sea    | son End Dat  | Ð          | 31 December                       | <b>m</b> |
| Report Start Year         |                  | 2             | 2022       |           | ¢ Rep  | ort End Year |            | 2022                              | \$       |
|                           |                  |               |            |           |        |              |            |                                   |          |
| Generate Report Exp       | ort to Excel     |               |            |           |        |              |            |                                   |          |

Leave the **Report Template** as **User Defined** and then you can either select the shoot/s you want to create the report for using the blue **Shoot Map** icon or the drop-down list that appears under **Shoots**. When you select the **Shoot Map** icon a map like the one below will appear and then you can zoom in/out, move around and **draw** a **rectangle** over the area you want the report for. If you want to include all deer culled including those outside your shoots, for example if you have been on a guided stalk or invited to a friend's permission, then select the **Other locations outside of shoots** box.

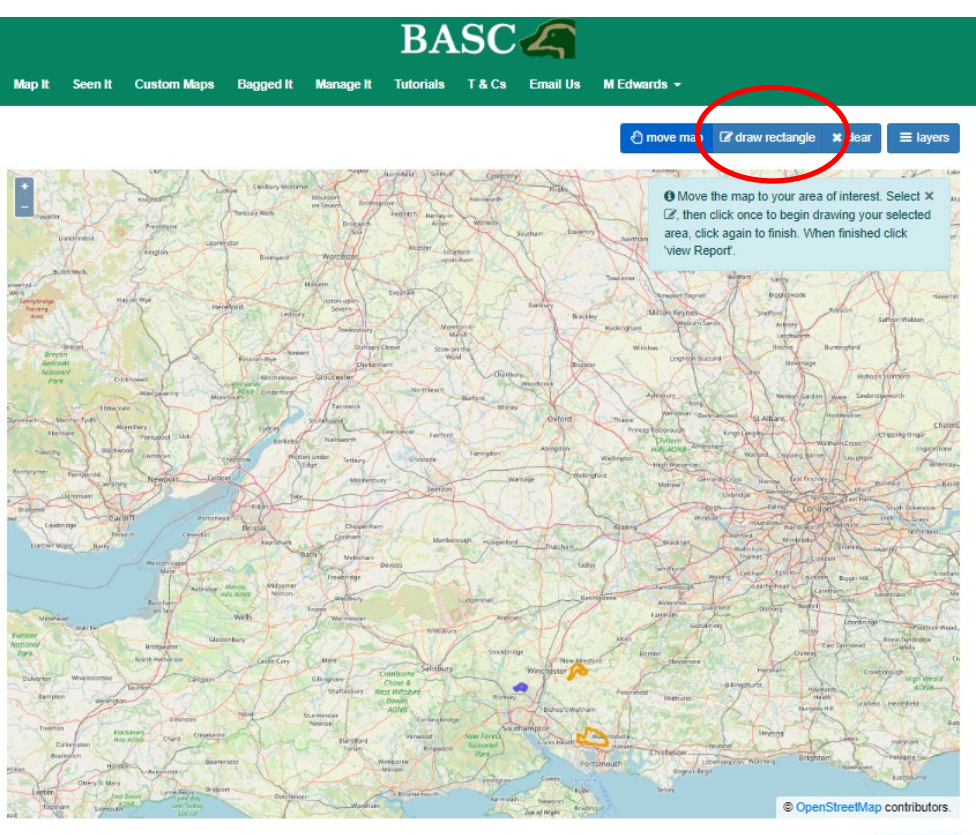

View report

Next select which **Quarry** species you wish to include in the report, by default this will only include the species that have been culled and added using the **Bagged It** function. If you want to select which species to include/exclude then you can use the drop-down list which sits to the right of the **Quarry** title.

Finally choose the date range that you want the report for using the **Season Start Date** and **Season End Date** boxes. You set the dates using the calendar icons and the year is a drop-down list. As with the cull targets you can report for a particular season i.e. 1<sup>st</sup> November 2021 to 31<sup>st</sup> March 2022 or the whole year.

| Then select Genera | te Report and | you should get | something like | the following: |
|--------------------|---------------|----------------|----------------|----------------|
|--------------------|---------------|----------------|----------------|----------------|

| map in Sectric Ci                                                                                                  | aoton mapa             | ooggeen.  | Manage It                               | Totoriais | - a ca      | Lindi US      | in Edwards    |                           |        |
|----------------------------------------------------------------------------------------------------|------------------------|-----------|-----------------------------------------|-----------|-------------|---------------|---------------|---------------------------|--------|
| Reporting                                                                                                    |                        |           |                                         |           |             |               |               |                           |        |
| ✓ Read more                                                                                                    |                        |           |                                         |           |             |               |               |                           |        |
| Report Template                                                                                                    |                        | User      | Defined                                 | ¢         |             |               |               |                           |        |
| Where do you wa                                                                                                    | nt to draw dat         | a from?   |                                         |           |             |               |               |                           |        |
| Shoots                                                                                                    | 107                    | Chitborne |                                         |           | ¢           |               | □ C           | ther locations outside of | shoots |
| Quarry                                                                                                    | All selected           | i (62) ¢  |                                         |           | t           | Exclude Qu    | arry Not Shot |                           |        |
| Season Start Date                                                                                                  | 01 Novemb              | per       |                                         | <b>6</b>  | Sea         | son End Date  | 3             | 1 March                   |        |
| Report Start Year                                                                                                  |                        | 2021      | 1 - 2022                                | ¢         | Rep         | oort End Year |               | 2022 - 20                 | 023    |
|                                                                                                    | port to Excel          | Map       |                                         |           |             |               |               |                           |        |
| Generate Report                                                                                                    | JITS<br>port Visits De | er & Boar |                                         | 01/11/202 | 1 - 31/03/  | 2022          |               | 01/11/2022 - 31/03        | /2023  |
| Generate Report in<br>Report Results Reg<br>Muntjac                                                                | JITS<br>port Visits De | er & Boar | 2                                       | 01/11/202 | 1 - 31/03/  | 2022          |               | 01/11/2022 - 31/03        | /2023  |
| Generate Report in its Report Results Report Results Report Results Report Results Report Rose                     | JITS<br>port Visits De | er & Boar | 2                                       | 01/11/202 | 1 - 31/03/  | 2022          |               | 01/11/2022 - 31/03        | /2023  |
| Generale Report 32   Report Results Reg   Muntjac Roe   Total Quarry Total Quarry                                  | JITS<br>port Visits De | er & Boar | 2<br>15<br>17                           | 01/11/202 | 1 - 31/03/  | 2022          |               | 01/11/2022 - 31/03        | /2023  |
| Generale Report ix   Report Results Reg   Muntjac Roe   Total Quarry Total Shots                                   | JITS<br>port Visits De | er & Boar | 2<br>15<br>17<br>21                     | 01/11/202 | 1 - 31/03/  | 2022          |               | 01/11/2022 - 31/03        | /2023  |
| Generale Report ix   Report Results Reg   Muntjac Roe   Total Quarry Total Shots   Shot to Kill Ratio              | JITS<br>port Visits De | er & Boar | 2<br>15<br>17<br>21<br>1.235 to 1       | 01/11/202 | 11 - 31/03/ | 2022          |               | 01/11/2022 - 31/03        | /2023  |
| Generale Report ix   Report Results Reg   Muntjac Roe   Total Quarry Total Shots   Shot to Kill Ratio Total Visits | JITS<br>port Visits De | er & Boar | 2<br>15<br>17<br>21<br>1.235 to 1<br>22 | 01/11/202 | 1 - 31/03/  | 2022          |               | 01/11/2022 - 31/03        | /2023  |

Beneath the summary report you will also get a map of the shoot which indicates the position of each culled deer and these will be colour coded by species as shown below.

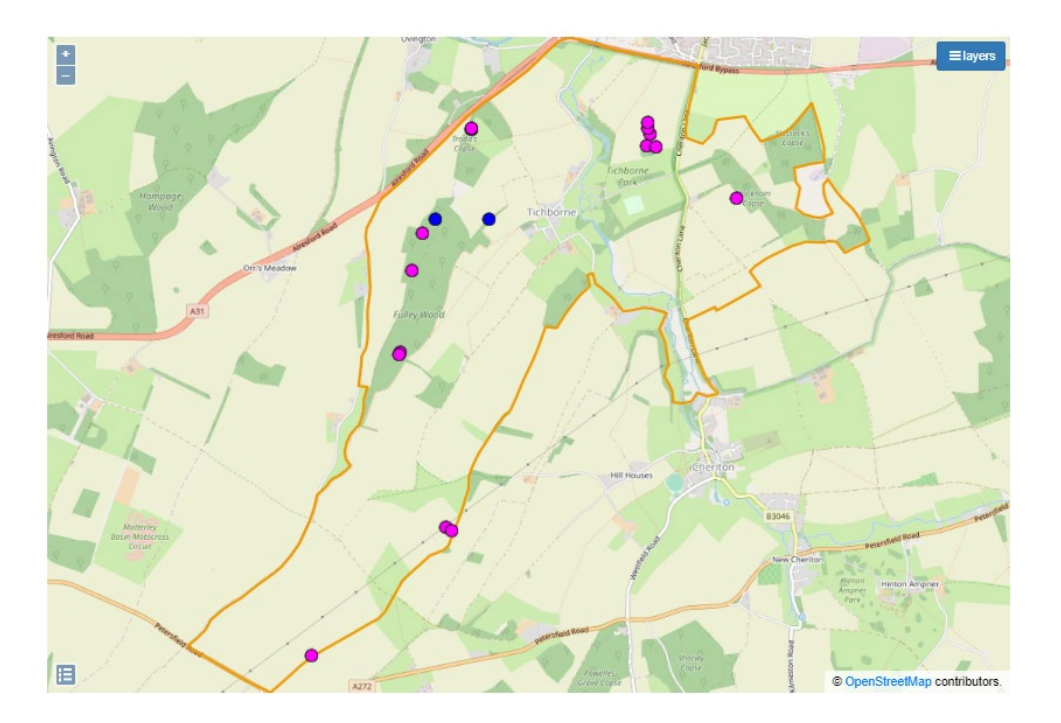

The Report page also includes two further tabs which give a detailed list of each **Report Visit** recorded for that shoot/s over that time period and **Deer & Boar** gives a detailed list of all deer & boar shot on that shoot over the given time period.

| Genera | off Report                     | Export to Excel | Мар                                     |                                 |                            |                        |              |             |                                                                                                    |                                          |
|--------|--------------------------------|-----------------|-----------------------------------------|---------------------------------|----------------------------|------------------------|--------------|-------------|----------------------------------------------------------------------------------------------------|------------------------------------------|
| Report | Results                        | Report Visits   | eer & Boar                              |                                 |                            |                        |              |             |                                                                                                    |                                          |
| /ISi   | ts                             | \$<br>          |                                         |                                 |                            |                        |              |             |                                                                                                    |                                          |
| sit ID | Person                         | Club            | Shoot                                   | Grid reference                  | Visit Date                 | Shots Fired            | Total Quarry | Flight Time | Time Spent                                                                                                    | Com                                      |
| 95     | M Edwards                      | BASC Demo Club  | Ampfield demo                           |                                 | 17 January 2022            | 1                      | 1            |             | 3.000                                                                                                    |                                          |
| 97     | M Edwards                      | BASC Demo Club  | Ampfield demo                           |                                 | 18 January 2022            | 0                      | 0            |             | 3.000                                                                                                    |                                          |
| 98     | M Edwards                      | BASC Demo Club  | Ampfield demo                           |                                 | 19 January 2022            | 1                      | 1            |             | 2.000                                                                                                    |                                          |
| _      |                                |                 |                                         |                                 |                            |                        |              |             |                                                                                                    |                                          |
|        |                                | Pucknall        |                                         | Clenter                         |                            |                        |              | N.          |                                                                                                    |                                          |
| Harold | ns wears                       |                 | And And And And And And And And And And |                                 |                            | Property 3<br>Footbook |              | Andrey      | Printing<br>Ord<br>Approximation<br>Approximation<br>App | NO NO NO NO NO NO NO NO NO NO NO NO NO N |
|        | Mallers<br>Junger or<br>Chasee |                 | South Incident                          | Recipients<br>Recipients<br>For | AB10<br>General<br>General | Are period             | FretWert -   |             | R                                                                                                    |                                          |

The green **Export to Excel** button will also produce a MS Excel spreadsheet with the information on each of the three tabs as separate worksheets which is useful if you need to do any further analysis of the data or produce a formal report for the landowner.

If you want a copy of the map in a formal report then I would suggest using the **Snipping Tool** that is available on all MS Windows operating systems and then just use the **Copy** and **Paste** functions.

Thanks for reading the guide. Any queries then please email us at <u>GSM@basc.org.uk</u>